# mail

Chipsmall Limited consists of a professional team with an average of over 10 year of expertise in the distribution of electronic components. Based in Hongkong, we have already established firm and mutual-benefit business relationships with customers from, Europe, America and south Asia, supplying obsolete and hard-to-find components to meet their specific needs.

With the principle of "Quality Parts, Customers Priority, Honest Operation, and Considerate Service", our business mainly focus on the distribution of electronic components. Line cards we deal with include Microchip, ALPS, ROHM, Xilinx, Pulse, ON, Everlight and Freescale. Main products comprise IC, Modules, Potentiometer, IC Socket, Relay, Connector. Our parts cover such applications as commercial, industrial, and automotives areas.

We are looking forward to setting up business relationship with you and hope to provide you with the best service and solution. Let us make a better world for our industry!

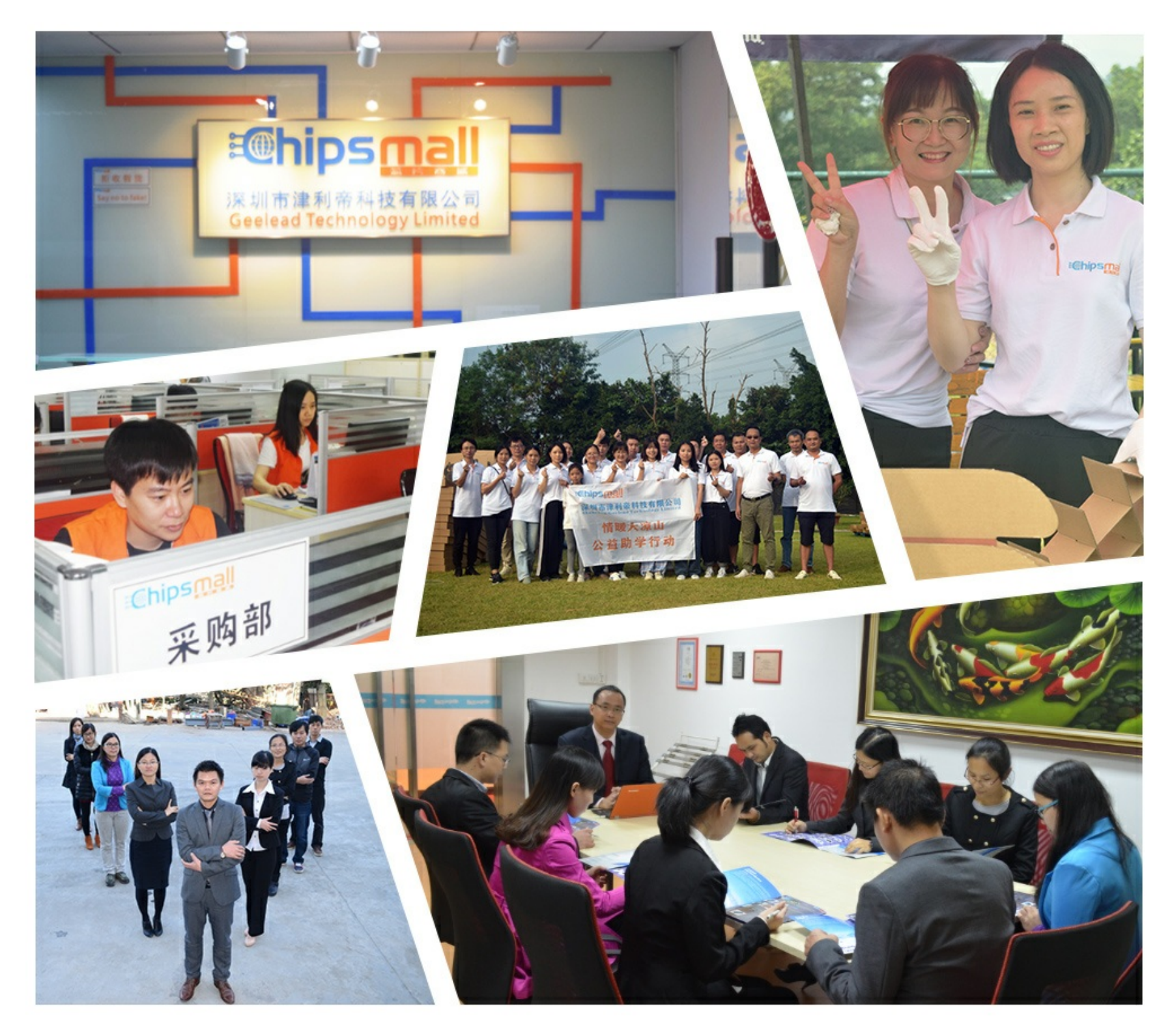

#### Contact us

Tel: +86-755-8981 8866 Fax: +86-755-8427 6832 Email & Skype: info@chipsmall.com Web: www.chipsmall.com Address: A1208, Overseas Decoration Building, #122 Zhenhua RD., Futian, Shenzhen, China

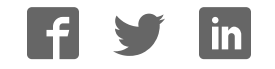

# XMC1000 / XMC4000 Motor Control Application Kit

Getting Started 01 v1.0

**Induction Motor V/F Control App** (ACIM\_FREQ\_CTRL)

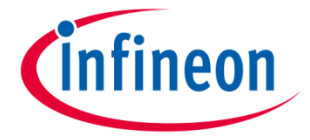

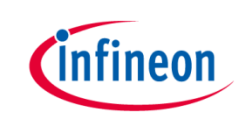

# Induction Motor V/F Control App

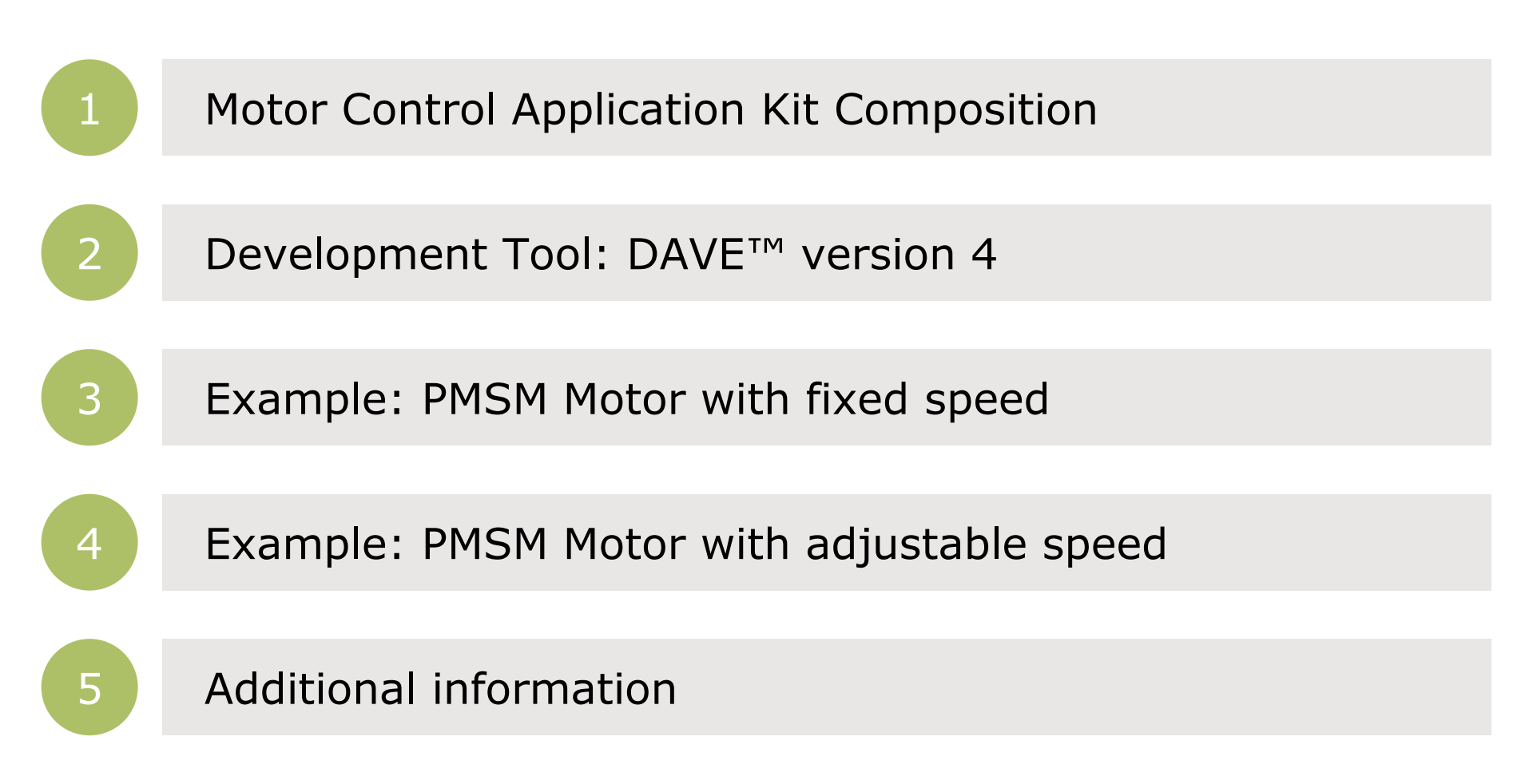

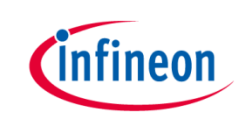

# Induction Motor V/F Control App

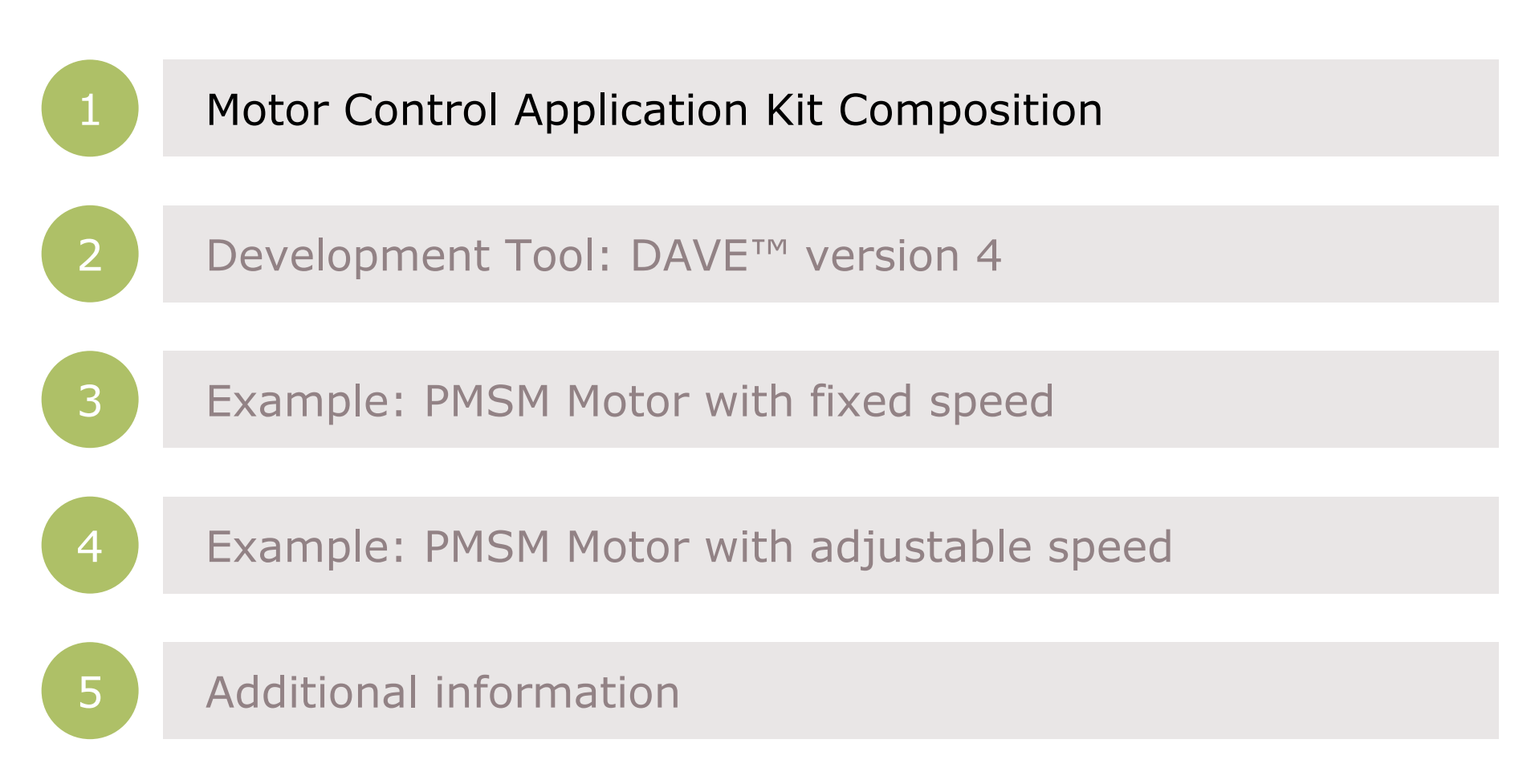

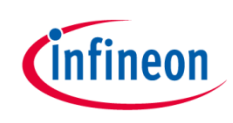

#### Kit composition – XMC 1300 Boot Kit

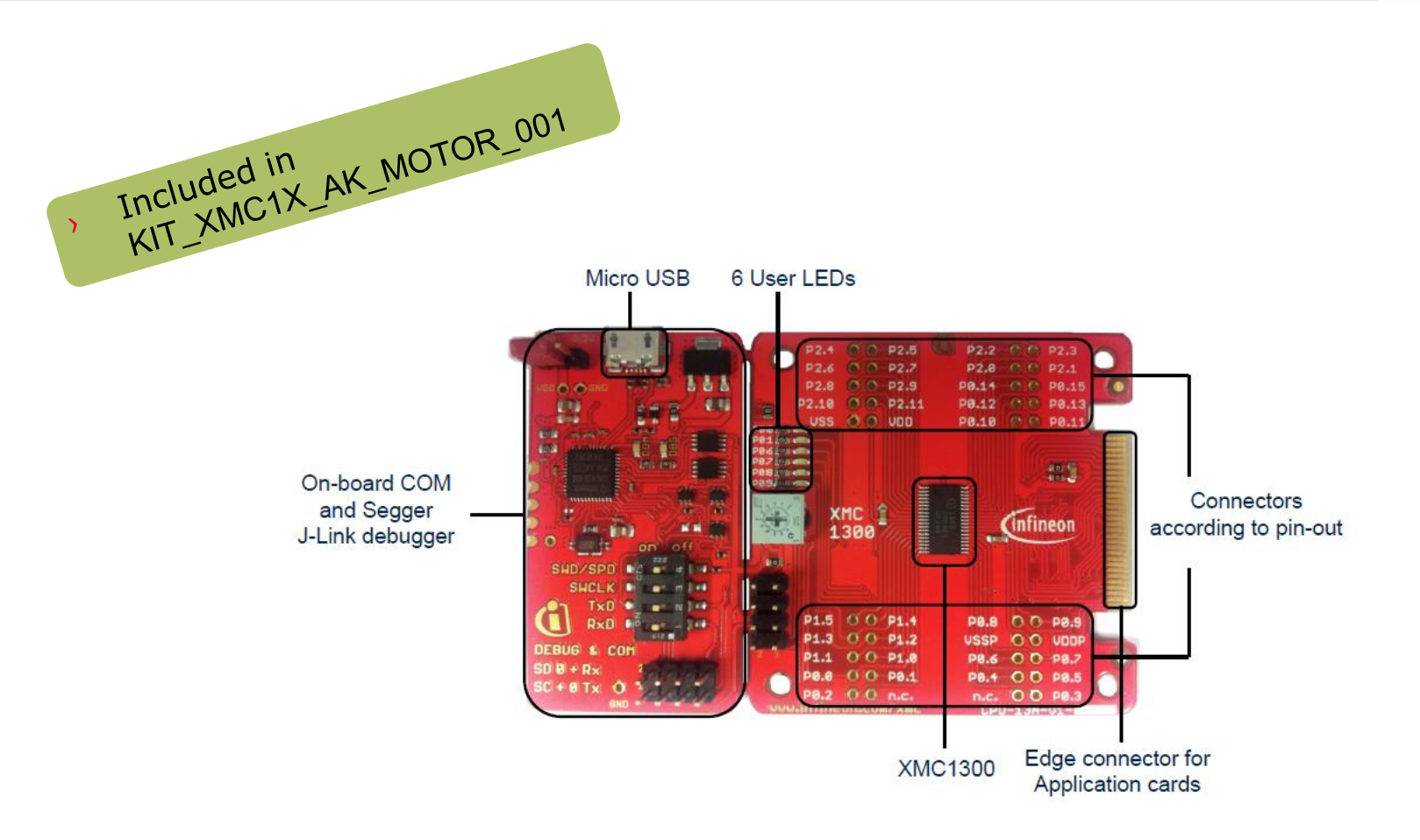

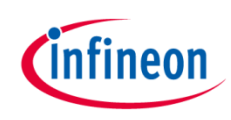

#### Kit composition – PMSM LV 15W Card

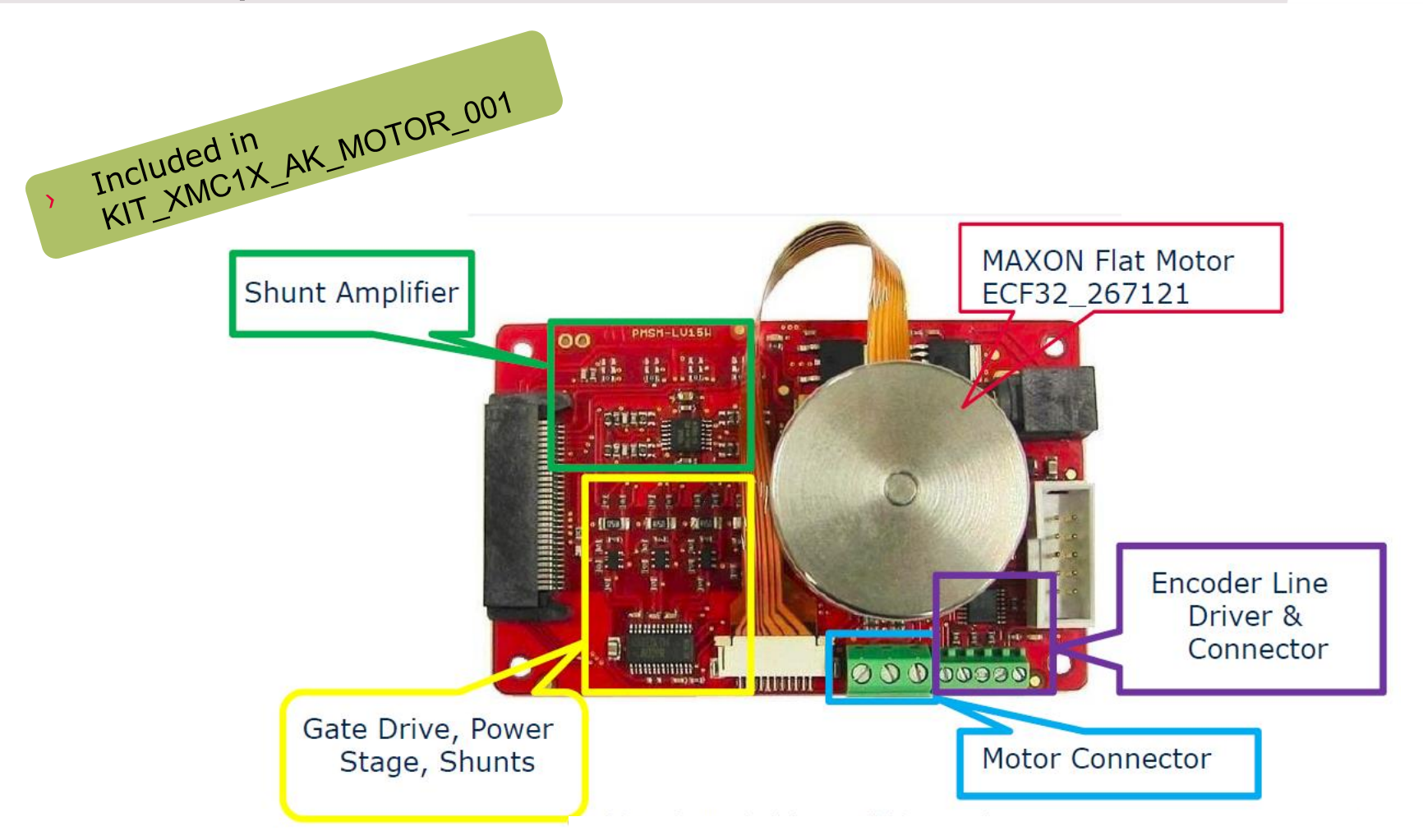

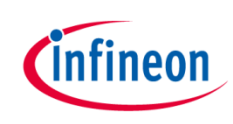

#### Kit composition – connection XMC1300

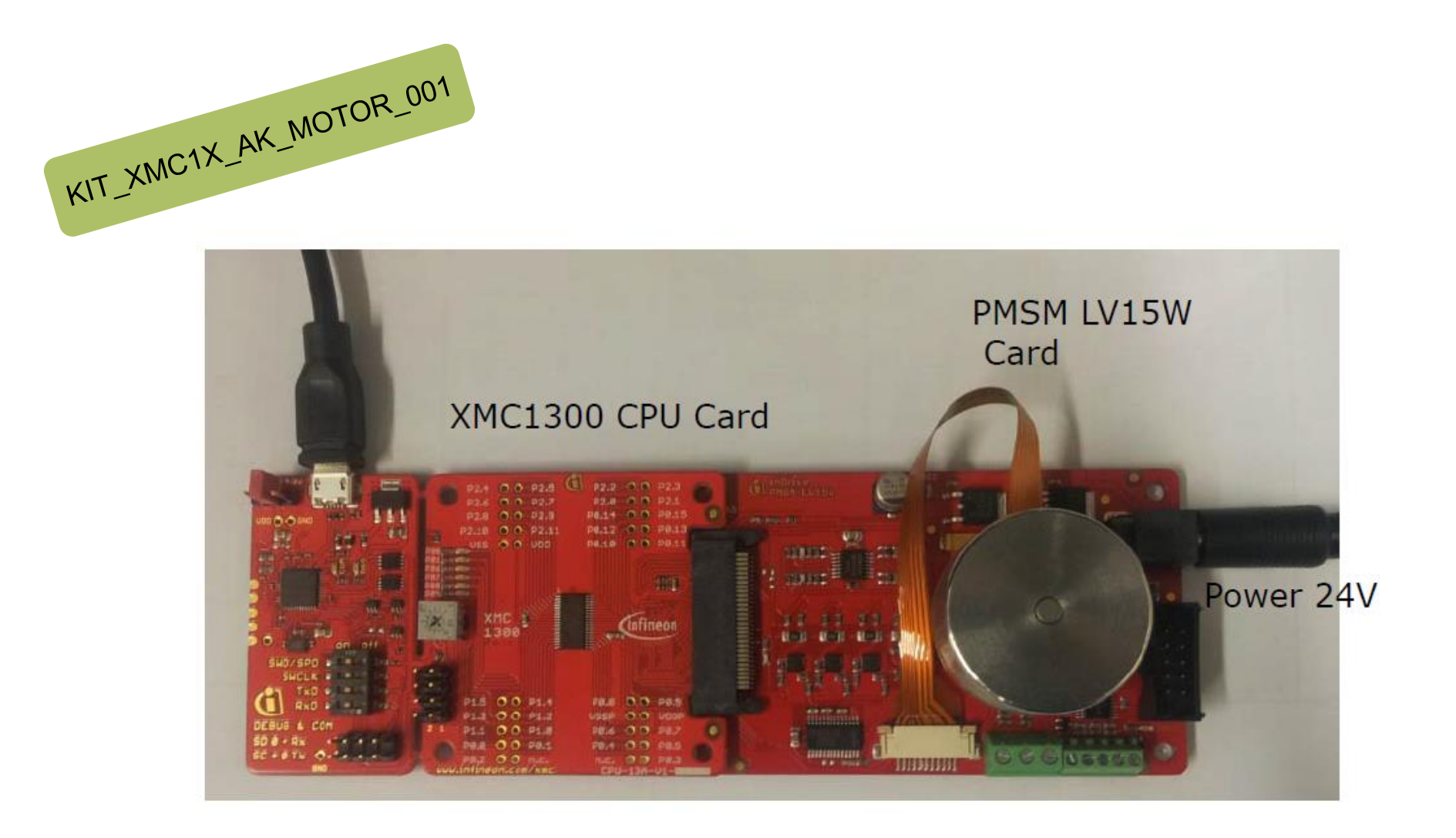

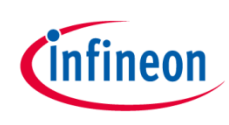

#### Kit composition – XMC4400 Enterprise Kit

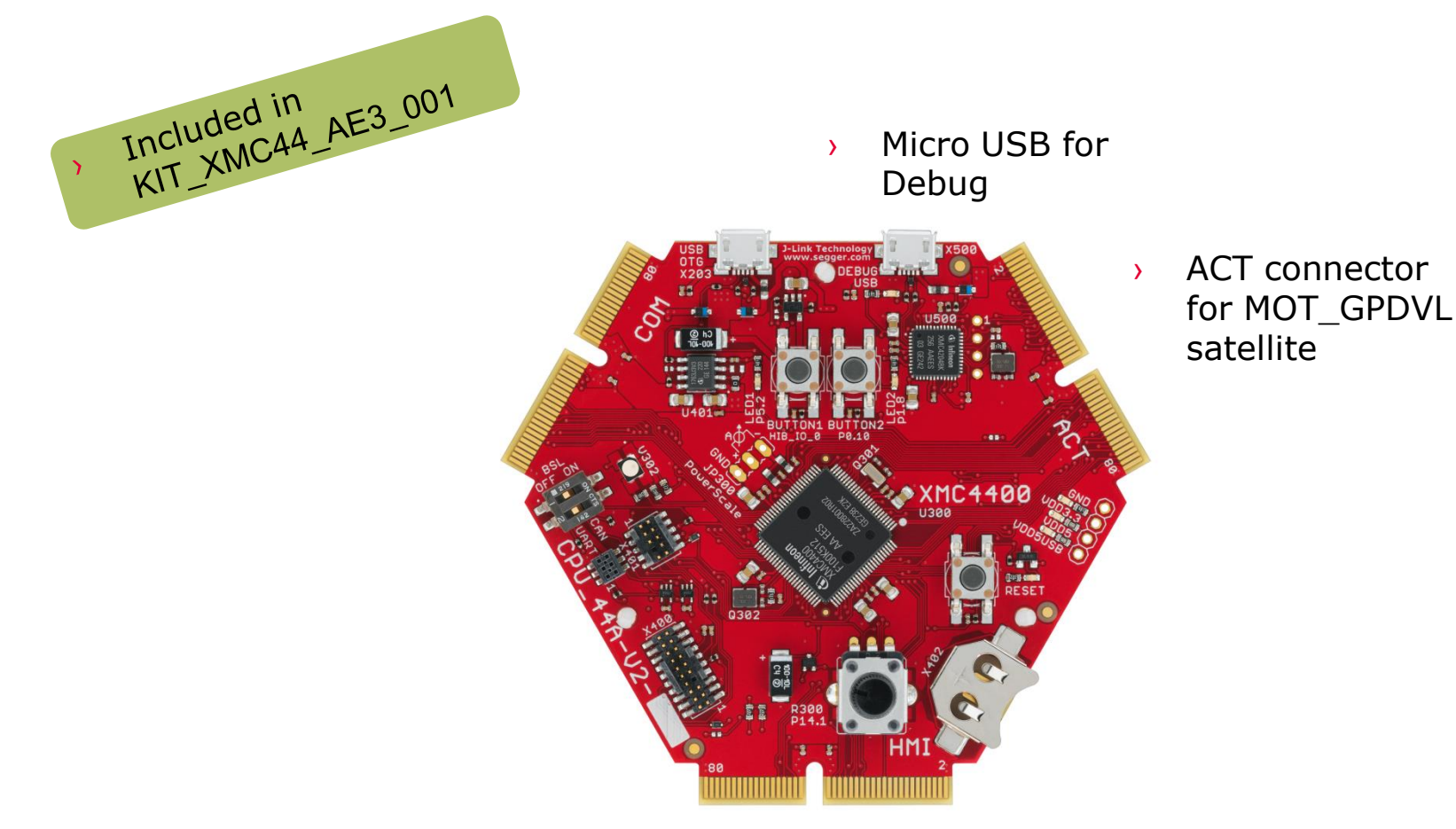

2015-08-28

Copyright © Infineon Technologies AG 2015. All rights reserved.

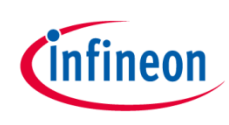

# Kit composition – General Purpose Motor Drive

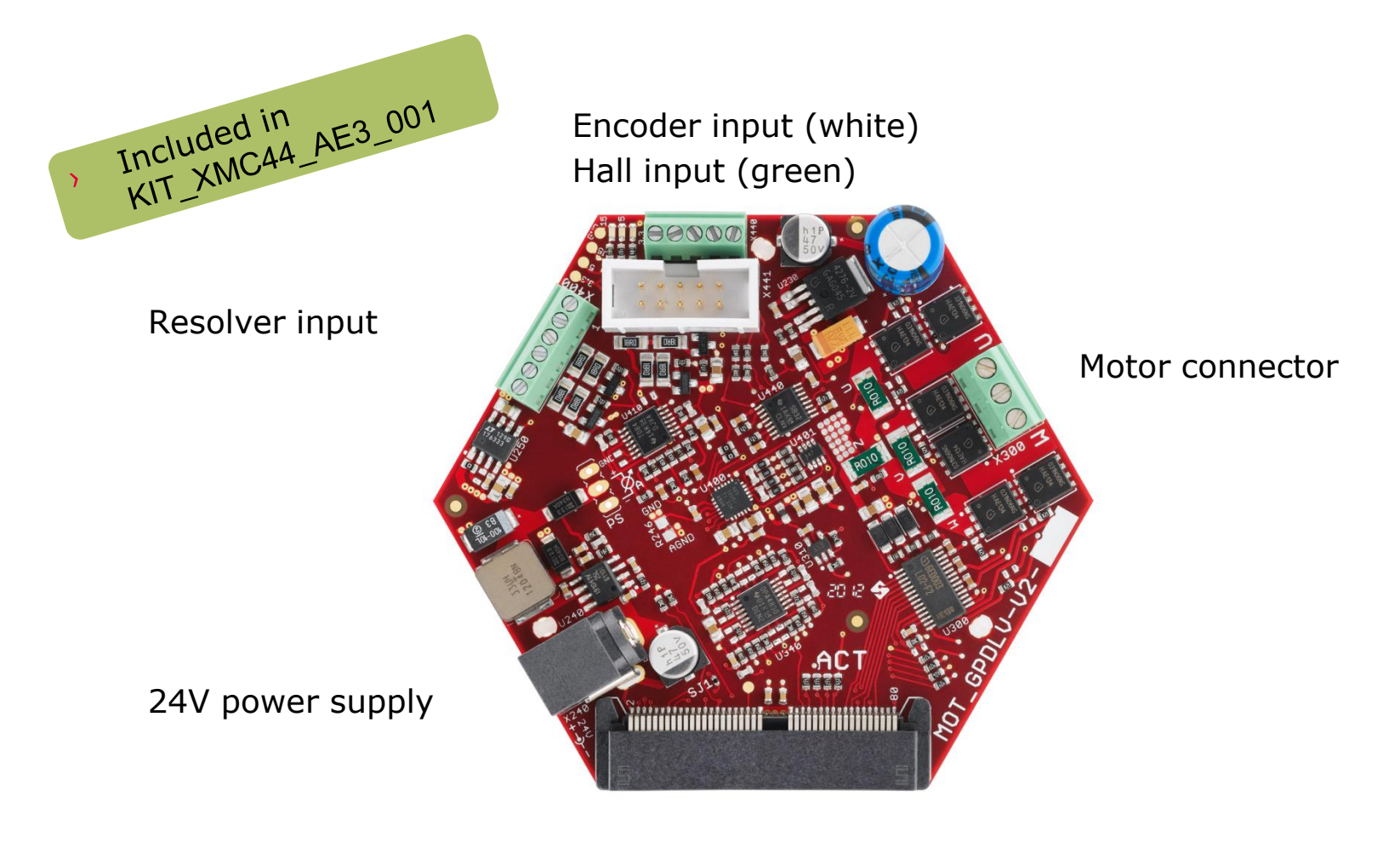

ACT connector to CPU Card (e.g. CPU\_44A)

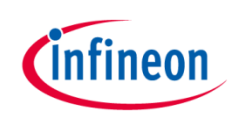

#### Kit composition – connection XMC4400

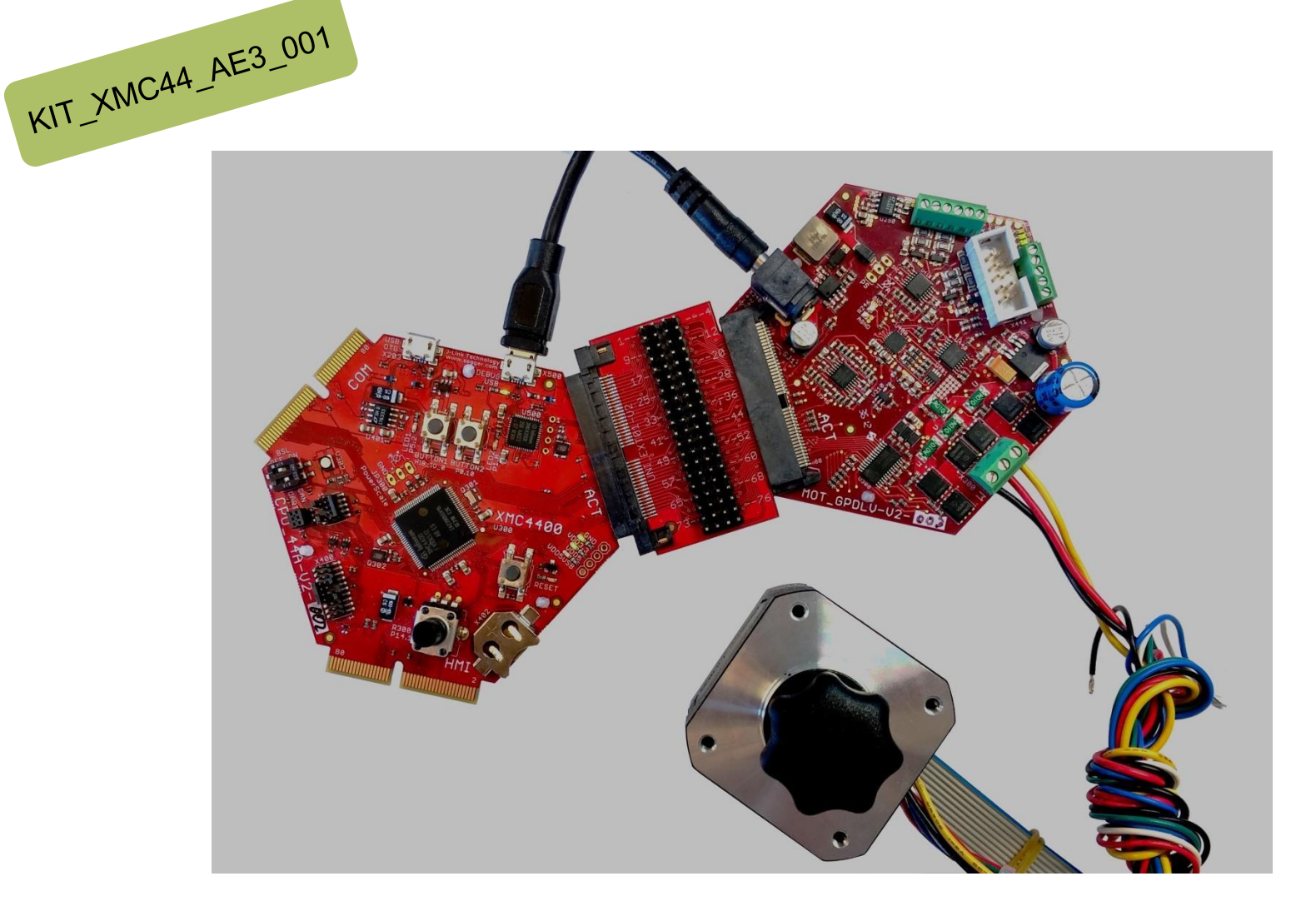

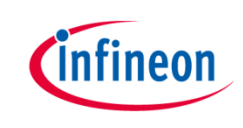

# Induction Motor V/F Control App

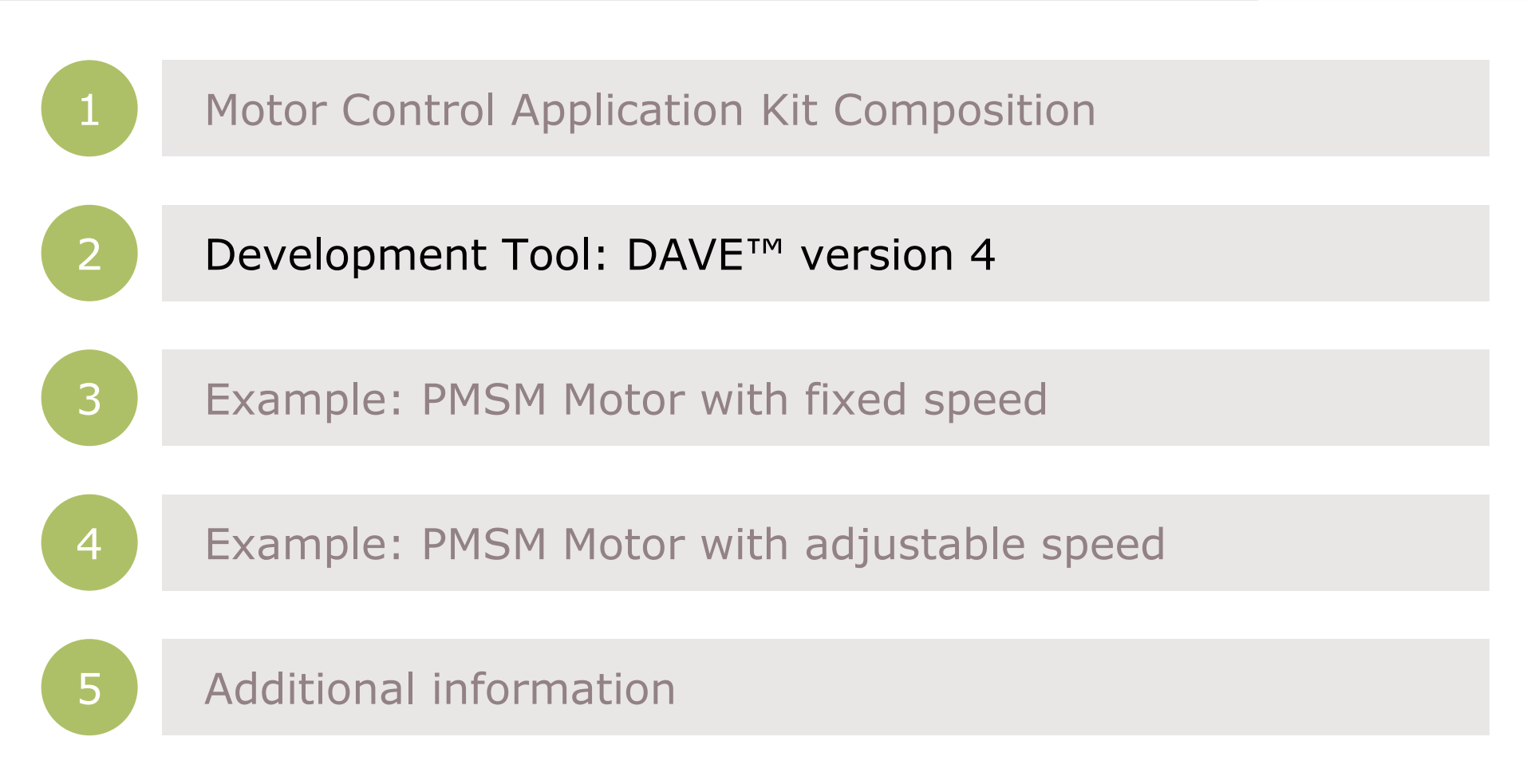

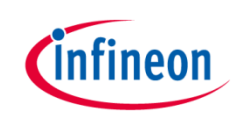

#### Development Tool: DAVE<sup>™</sup> version 4

- > DAVE<sup>™</sup> is a free development platform for code generation by Infineon
- The Software package: DAVE<sup>™</sup>, Examples, Videos, Apps, XMCLib... can be downloaded from
- http://www.infineon.com/DAVE
- > This Getting started is based on DAVE<sup>TM</sup> v. 4.1.2

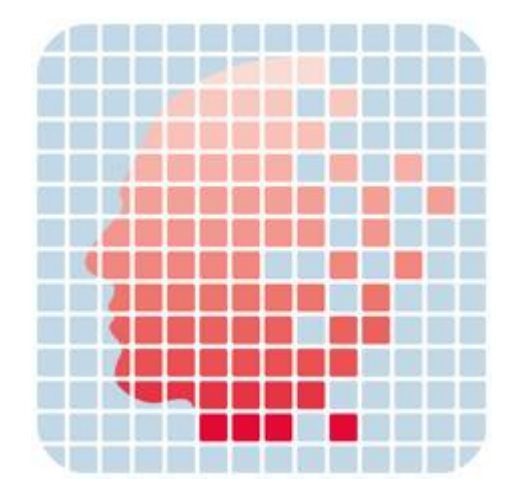

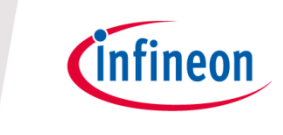

# Induction Motor V/F Control App

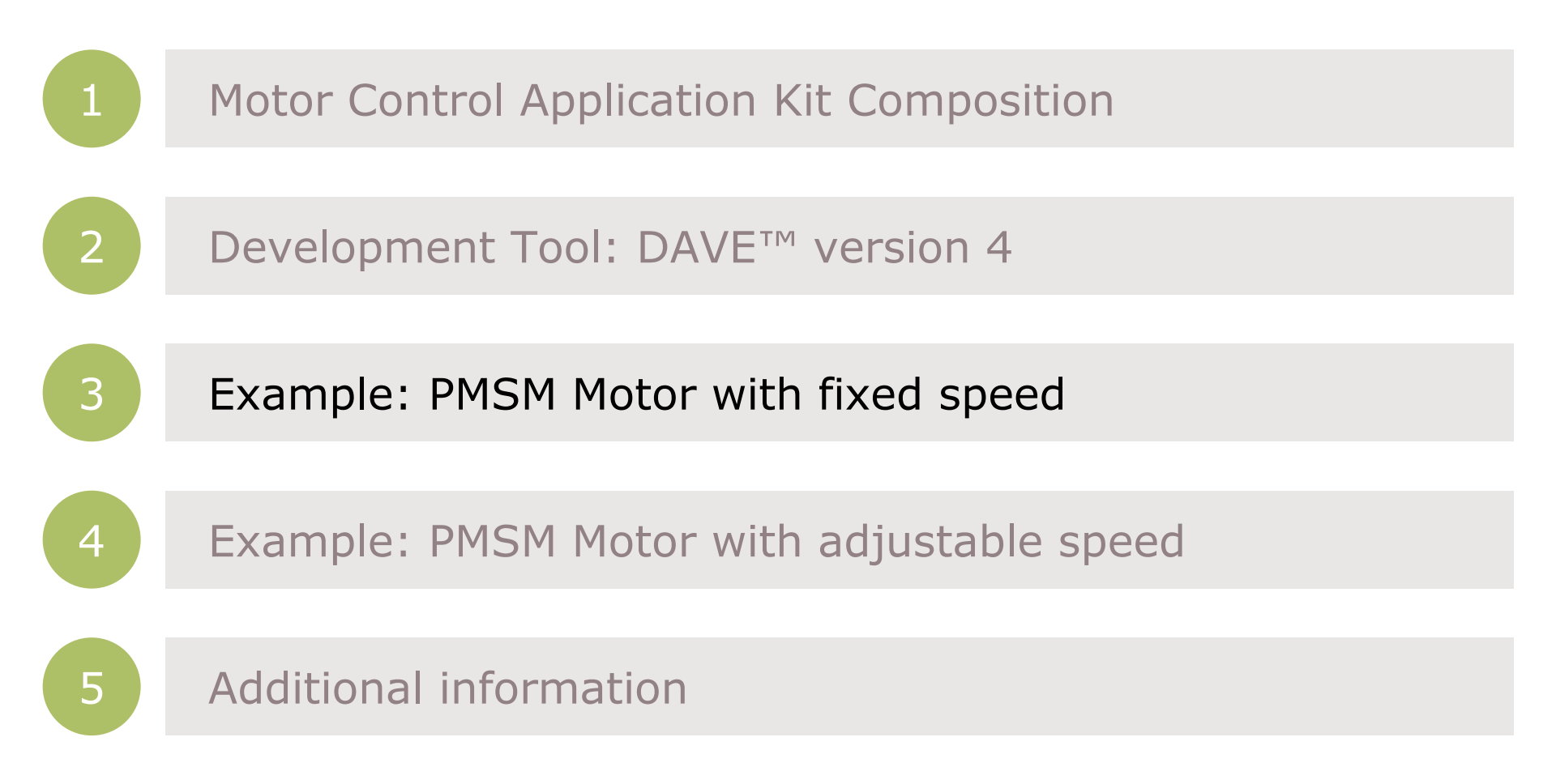

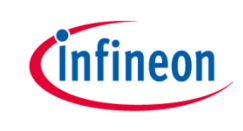

# Getting started limitations

- > The following example shows the default usage of the App.
- This Getting Started shows how to create an example with the default settings.
   Only the used App configurations are described. More information about the spectrum of the App can be found in the Help or an Application Note.
- The creation is described in steps. If a step is specific to XMC1300 or XMC4400 it is mentioned in the title and a sub-step e.g. 2.a, 2.b. Variation of the example (e.g. with adjustable speed) based on the main example.
- The following examples based on ACIM\_FREQ\_CTRL/ACIM\_FREQ\_CTRL APP v.
   4.0.5 beta

# Step 1: create new project

- **Open Dave** >
- Select a workspace or use the default workspace >
- Click "OK" >

New

Close Close All

Save

Open File...

File  $\rightarrow$  New  $\rightarrow$  DAVE Project... >

DAVE IDE - DAVE™ - C:\Workspaces\DAVE-4.1\Motor

File Edit Source Refactor Navigate Project Search Run D.

Alt+Shift+N ► 💣

Ctrl+W

Ctrl+S

Ctrl+Shift+W

| Se Workspace   | Launcher                                                            |           |
|----------------|---------------------------------------------------------------------|-----------|
| Select a wo    | r <b>kspace</b><br>es vour projects in a folder called a workspace. |           |
| Choose a w     | prkspace folder to use for this session.                            |           |
| Workspace:     | C:\Workspaces\DAVE-4.1\Motor                                        | Browse    |
| ► Copy Settin  | ıgs                                                                 |           |
|                |                                                                     |           |
|                |                                                                     |           |
|                |                                                                     |           |
|                | dow b                                                               | OK Cancel |
| I KUN DAVE WIN |                                                                     |           |
| DAVE Project   |                                                                     |           |
| Project        |                                                                     |           |
| Example        |                                                                     |           |

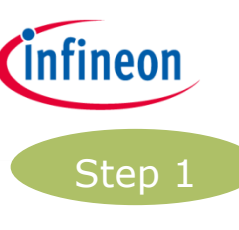

Ctrl+N

Example...

Cther...

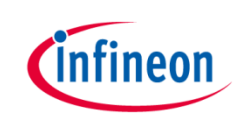

#### Step 1: create new project

- Enter project name: e.g. GT\_ACIM\_XMC44\_Example1\_v1\_0 >
- Select "DAVE CE Project" for Project Type >
- Click "Next >" >
- Select your microcontro >
  - **XMC1300**: XMC130 \_

- XMC4400: XMC440
- Click "Finish" >

|                                                                                                    | DAVE Project                                                                                                    |                                               |
|----------------------------------------------------------------------------------------------------|----------------------------------------------------------------------------------------------------|-----------------------------------------------|
| ntroller:                                                                                                    | Create a new C/C++ project for Infin                                                                              | eon tool chains                               |
| .302-TO38X0200                                                                                                    | Project Name: GT_ACIM_XMC44_Exa                                                                                   | mple1_v1_0                                    |
| 400-F100x512                                                                                                    | Location: C:/Workspaces/DAVE-4.1/                                                                                 | Motor Browse                                  |
| New DAVE Project                                                                                                    | Project Type:                                                                                                    | Tool Chain:                                   |
| Microcontroller Selection Page<br>Select the microcontroller for which the project has to be created                            | <ul> <li>Infineon Projects</li> <li>RM-GCC Application</li> </ul>                                                 | ARM-GCC Application                           |
|                                                                                                    | Easy Start Project<br>Simple Main Project<br>DAVE CE Project<br>Empty Project<br>ARM-GCC Library<br>Empty Project |                                               |
| ROM = 512 KB Flash<br>RAM = 80 KB RAM<br>InOut = 55 digital I/O<br>Linker Option<br>I Remove unused sections<br>Runtime Library | Show project types and tool chair                                                                                 | ns only if they are supported on the platform |
| Library Newlib-nano  Add floating point support for printf Add floating point support for scanf                                 | ? < Back                                                                                                    | Next > Finish Cancel                          |
| ?      Back     Next >                                                                                                    | Cancel                                                                                                    |                                               |

New DAVE Project

Copyright © Infineon Technologies AG 2015. All rights reserved.

#### Step 2: add APP

> Click "Add New App"

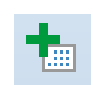

- Deactivate "Hide beta versions"
- > Enter in search filter "Motor Control"
- Select "ACIM\_FREQ\_CTRL"
- > Click "Add"
- Read the warning regarding beta versions and Click "OK" to confirm.
- Add in a new APP takes a few seconds
- Click "Close" to hide the "Add new APP" window

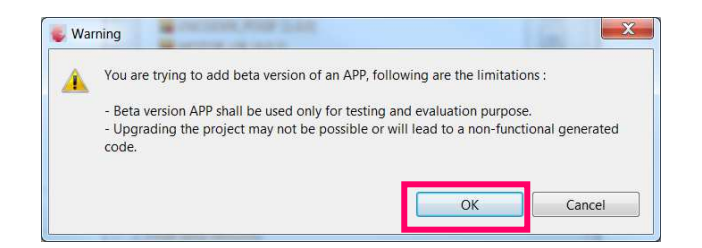

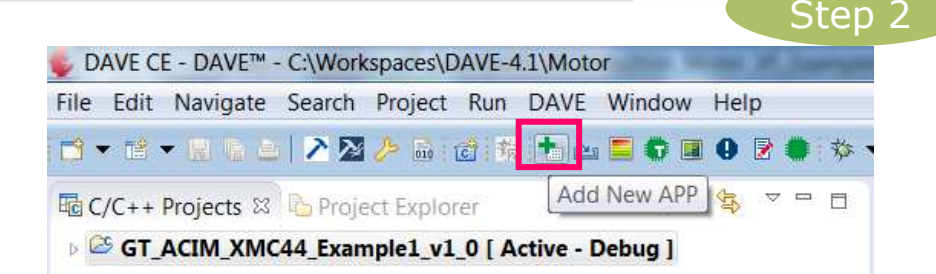

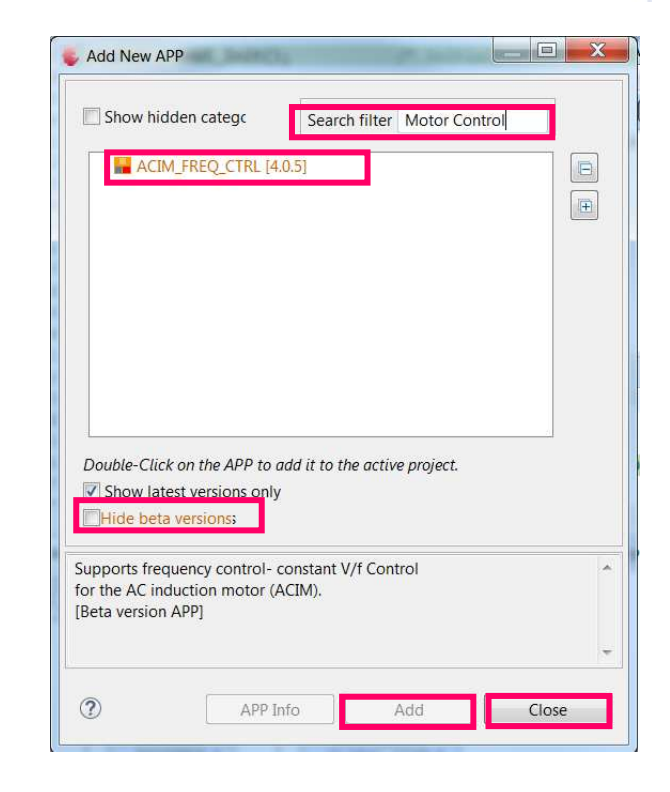

Copyright © Infineon Technologies AG 2015. All rights reserved.

nfineon

#### Step 3: APP configuration

- Open "ACIM\_FREQ\_CTRL" by double click or right click → "Configure App instance"
- Open "Basic Control Scheme" tab
- Select "FB\_RAMP\_0"
- This will add the AUTOMATION APP. This can take a few seconds.

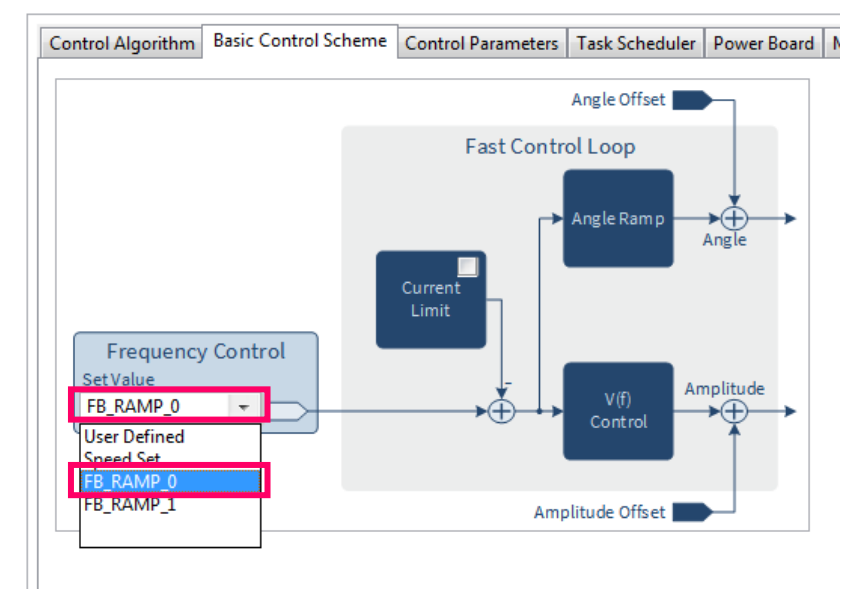

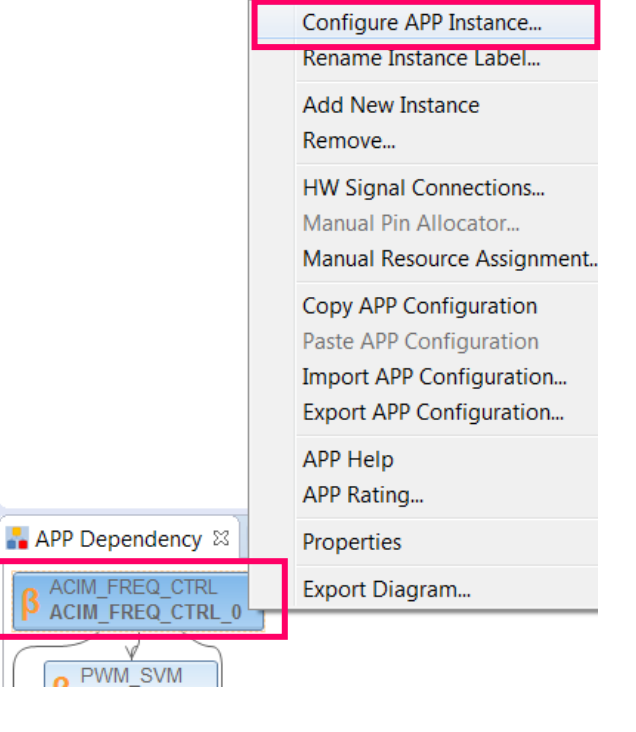

Infineon

Step 3

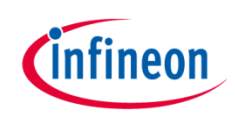

#### Step 3: APP configuration

- > Open "Power Board" tab
- Set "Dead time rising edge[ns]" to 1100
- > Set "Dead time falling edge[ns]" to 885

| Control Algorithm   | Basic Cont   | rol Scheme  | Control Parameters | Task Scheduler     | Power Board   | Mea |
|---------------------|--------------|-------------|--------------------|--------------------|---------------|-----|
| Power Board Con     | figuration – |             |                    |                    |               |     |
| DC link voltage [V  | ]:           | 24          |                    |                    |               | 11  |
| Dead time rising e  | edge [ns]:   | 1100        |                    | PWM Tim<br>Compare |               | ~   |
| Dead time falling   | edge [ns]:   | 885         |                    | value              | /             |     |
| Switch delay [ns]:  |              | 500         |                    | High Side          |               | Ц   |
| Inverter enable pir | n:           | Active Hig  | h 👻                | PWM                |               |     |
| Bootstrap time [m   | ns]:         | 0           |                    | Low Side<br>PWM    | •             | H   |
| Output polarity     |              |             |                    | Phase              | :             |     |
| High side switch    | nes:         | Active Low  | -                  | Voltage            | : →           | ! ! |
| Low side switch     | es:          | Active Low  | -                  |                    | :             |     |
| Current Amplifier   | Configurati  | on          |                    |                    |               |     |
| VADC reference [    | [V]:         | 3.3         |                    |                    | Amplifier Bia | 5   |
| Rshunt [mOhms]      | ]:           | 10          |                    | ₽↓                 | Y             |     |
| Amplifier gain:     |              | 21          |                    |                    | <pre>{</pre>  |     |
|                     |              | 4.5.74.4005 |                    |                    | I             |     |

#### Step 4: Pin assignment

- > The pin allocation can be done in two ways:
  - 1) table view 🚺

| Filter PWM_SVM_0 · |                     |                   |   |
|--------------------|---------------------|-------------------|---|
|                    |                     |                   |   |
| APP Instance Name  | APP Pin Name        | Pin Number (Port) |   |
| # PWM_SVM_0        |                     |                   |   |
|                    | PhaseU_High Pin     | Not Selected      | * |
|                    | PhaseV High Pin     | Not Selected      |   |
|                    | PhaseW High Pin     | Not Selected      | * |
|                    | PhaseU Low Pin      | Not Selected      | * |
|                    | PhaseV Low Pin      | Not Selected      |   |
|                    | PhaseW Low Pin      | Not Selected      | - |
|                    | Trap Pin            | Not Selected      | - |
|                    | Inverter Enable Pin | Not Selected      |   |
|                    |                     | Not Selected      | - |
|                    |                     | #17 ( P0.0 )      |   |
|                    |                     | #18 (P0.1)        |   |
|                    |                     | #19 ( P0.2 )      |   |
|                    |                     | #20 ( P0.3 )      |   |
|                    |                     | #21 ( P0.4 )      | - |
|                    |                     | #22 ( P0.5 )      |   |
|                    |                     | #23 ( P0.6 )      |   |
|                    |                     | #24 ( P0.7 )      |   |
|                    |                     | #27 ( P0.8 )      |   |
|                    |                     | #28 ( P0.9 )      |   |
|                    |                     | #29 ( P0.10 )     |   |
|                    |                     | W30 (P0.11)       |   |
|                    |                     | #31 (P0.12)       |   |
|                    |                     | #32 (P0.13)       |   |
|                    |                     | #33 (P0.14)       |   |
|                    |                     | #34 (P0.15)       |   |
| -                  |                     | #16(PL0)          | * |

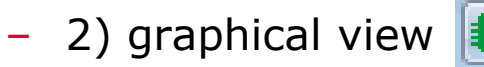

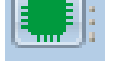

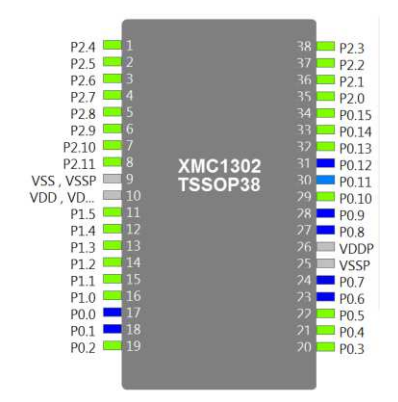

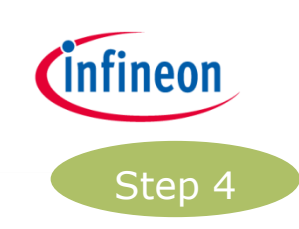

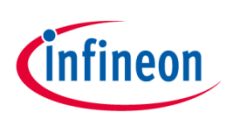

# Step 4: Pin assignment- table view

The Pin Allocation can be done in two ways:

- Table view: >
  - Click "Manual Pin Allocator"

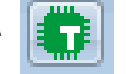

- Table: select the corresponding pin for each pin
- Click "Save" \_

| File | Edit | Navigate   | Search     | Project    | Run  | DAVE       | Window      | He   |
|------|------|------------|------------|------------|------|------------|-------------|------|
|      | b é  | 28%        | <b>6</b> % | 1 2 5      | 0    | <b>9 1</b> | 2 🌒 🔅       | ₹ į  |
| 10 C | /C++ | Projects 🖾 | 🔁 Proje    | ect Explor | er 🚺 | 1anual P   | in Allocato | or R |

| ter PWM_SVM_0 ▼   |                     |                   |   |
|-------------------|---------------------|-------------------|---|
|                   |                     |                   | E |
| APP Instance Name | APP Pin Name        | Pin Number (Port) |   |
| PWM_SVM_0         |                     |                   |   |
|                   | PhaseU_High Pin     | Not Selected      | * |
|                   | PhaseV_High Pin     | Not Selected      | * |
|                   | PhaseW_High Pin     | Not Selected      | - |
|                   | PhaseU_Low Pin      | Not Selected      | * |
|                   | PhaseV Low Pin      | Not Selected      | ÷ |
|                   | PhaseW Low Pin      | Not Selected      | + |
|                   | Trap Pin            | Not Selected      | - |
|                   | Inverter Enable Pin | Not Selected      | - |
|                   |                     | Not Selected      | * |
|                   |                     | #1/(P0.0)         |   |
|                   |                     | #18 ( PO.1 )      |   |
|                   |                     | #19 (P0.2)        |   |
|                   |                     | #20 ( P0.3 )      | - |
|                   |                     | #21 ( P0.4 )      | = |
|                   |                     | #22 ( P0.5 )      |   |
|                   |                     | #23 ( P0.6 )      |   |
|                   |                     | #24 (P0.7)        |   |
|                   |                     | #27 (P0.8)        |   |
|                   |                     | #28 ( P0.9 )      |   |
|                   |                     | #29 (P0.10)       |   |
|                   |                     | #30 (P0.11)       |   |
|                   |                     | #31 (P0.12)       |   |
|                   |                     | #32 ( P0.13 )     |   |
|                   |                     | #33 (P0.14)       |   |
|                   |                     | #34 (P0.15)       |   |
|                   |                     | #16 ( P1.0 )      | * |

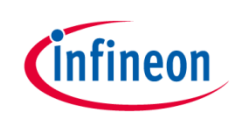

# Step 4: Pin assignment- graphical view

- Graphical view:
  - Click "Pin Mapping Perspective"
  - Select pin in the left table
  - Right click on a colored pin
  - Click "Assign"

| DAVE CE - DAVE™ - C:\We   | orkspaces\DAVE-4.1\Motor                                       |
|---------------------------|----------------------------------------------------------------|
| File Edit Navigate Searc  | h Project Run DAVE Window Help                                 |
| u n 🗠 i 🔁 🖉 🤌 🖒 🕴         | k t ≥ <b>S</b> • <b>B</b> • <b>B</b> • <b>B</b> • • • <b>S</b> |
| 🖥 C/C++ Projects 🖾 🏠 Pro  | oject Explorer 🔅 🗢 🖗 Pin Mapping Perspective                   |
| D GT_ACIM_XMC44_Ex        | ample1_v1_0 [ Active - Debug ]                                 |
| FinMapping - DAVE™ - C:\W | orkspaces\DAVE-4.1\Motor                                       |
| File Edit Navigate Search | Project Run DAVE Window Help                                   |
| 📬 🕶 📼 👘 👛 🗎 🏊 🔯           | 🌽 💀 👩 🎋 👈 🚍 🖨 🗃 🕢 🗟 🔹 🌣 👻 🚳 💆                                  |
| 👯 Virtual Pin View 🛛 🗖 🗖  | · Package View                                                 |
| Virtual Pin List          |                                                                |
| PWM_SVM_0                 |                                                                |
| Inverter Enable Din       | P2.4 1                                                         |
| PhaseU_High Pin           | P2 5 2                                                         |
| PhaseV_High Pin           | P2 6 - 3                                                       |
| PhaseV_Low Pin            | P2 7 - 4                                                       |
| PhaseW_High Pin           | P2 8 - 5                                                       |
| PhaseW_Low Pin            | P2 9 🖂 6                                                       |
| Trap Pin                  | P2.10                                                          |
|                           | P2.11 Assign                                                   |
|                           | VSS, VSSP = 9 TSSOP                                            |
|                           | VDD, VD 10                                                     |
|                           |                                                                |

Note: See legend color code for additional information

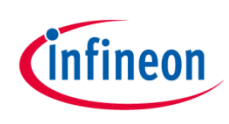

# Step 4a: Pin assignment - XMC1300

|                   |                     |                   | ĒĒ |
|-------------------|---------------------|-------------------|----|
| APP Instance Name | APP Pin Name        | Pin Number (Port) |    |
| PWM_SVM_0         |                     |                   |    |
|                   | PhaseU_High Pin     | #17 ( P0.0 )      | Ψ. |
|                   | PhaseV_High Pin     | #24 ( P0.7 )      | Ψ. |
|                   | PhaseW_High Pin     | #27 ( P0.8 )      | Ψ. |
|                   | PhaseU_Low Pin      | #18 ( PO.1 )      | Ψ. |
|                   | PhaseV_Low Pin      | #23 ( P0.6 )      | Ψ. |
|                   | PhaseW_Low Pin      | #28 ( P0.9 )      | Ψ. |
|                   | Trap Pin            | #31 ( P0.12 )     | Ψ. |
|                   | Inverter Enable Pin | #30 ( P0.11 )     | -  |
|                   |                     |                   |    |

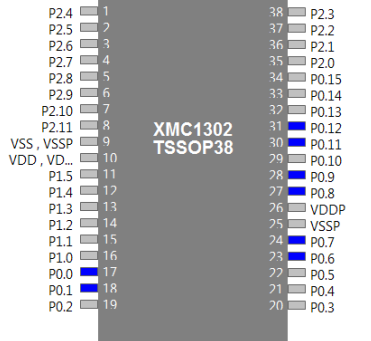

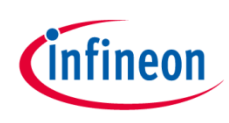

## Step 4b: Pin assignment- XMC4400

| PP Instance Name | APP Pin Name        | Pin Number (Port) |       | 10                                                                                |                                                                 |
|------------------|---------------------|-------------------|-------|-----------------------------------------------------------------------------------|-----------------------------------------------------------------|
| PWM_SVM_0        |                     |                   |       |                                                                                   |                                                                 |
|                  | PhaseU_High Pin     | #97 ( P0.5 )      | *     |                                                                                   |                                                                 |
|                  | PhaseV_High Pin     | #98 ( P0.4 )      | *     |                                                                                   |                                                                 |
|                  | PhaseW_High Pin     | #99 ( P0.3 )      | ▼     |                                                                                   |                                                                 |
|                  | PhaseU_Low Pin      | #100 ( P0.2 )     |       |                                                                                   |                                                                 |
|                  | PhaseV_Low Pin      | #1 ( PO.1 )       | *     |                                                                                   |                                                                 |
|                  | PhaseW_Low Pin      | #2 ( P0.0 )       | *     |                                                                                   |                                                                 |
|                  | Trap Pin            | #89 ( P0.7 )      | *     |                                                                                   |                                                                 |
|                  | Inverter Enable Pin | #68 ( P1.15 )     | *     |                                                                                   |                                                                 |
|                  |                     | n                 | 01    |                                                                                   | ۵.0                                                             |
|                  |                     |                   |       | 000 P02<br>8 8 P02<br>8 8 P02<br>8 8 P02<br>9 9 9 9 9 9 9 9 9 9 9 9 9 9 9 9 9 9 9 | 007<br>007<br>0000<br>0400<br>0400<br>0400<br>0400<br>0400<br>0 |
| D                | S                   | ave Reset         | Close | P0.1 2<br>P0.10 2<br>P0.10 3                                                      |                                                                 |
|                  |                     |                   |       | P0.9 4<br>P3.2 5<br>P3.1 6                                                        |                                                                 |
|                  |                     |                   |       | USB_DM 8<br>USB_DP 9                                                              |                                                                 |
|                  |                     |                   |       | VDDP 11 XM                                                                        | IC4400                                                          |

#### Step 5: Generate code

- > Click "Generate Code"
- Code Generation can take a few seconds.

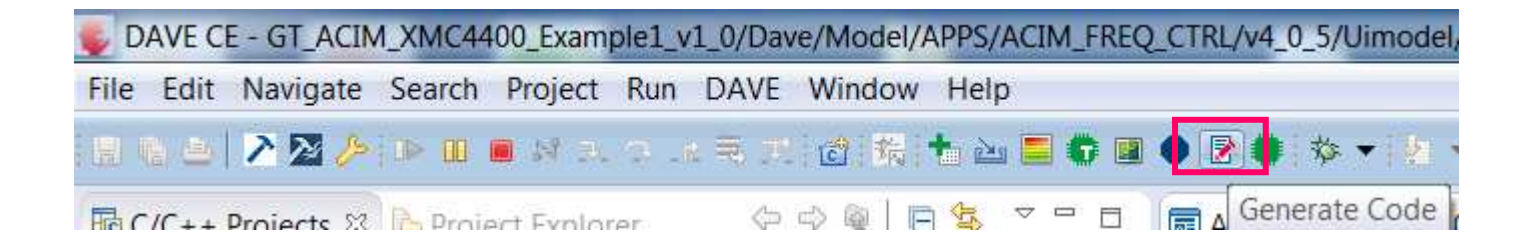

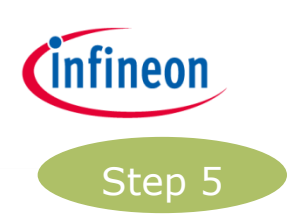

# Step 6: Add function

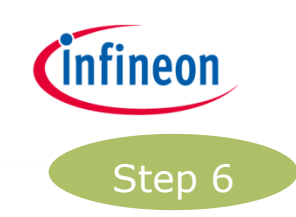

 Edit main.c by adding the following function call: ACIM\_FREQ\_CTRL\_MotorStart(&ACIM\_FREQ\_CTRL\_0);

```
23 int main(void)
24 {
25
     DAVE STATUS t status;
26
627
     status = DAVE Init();
                                     /* Initialization of DAVE APPs */
28
29
     if(status == DAVE_STATUS_FAILURE)
30
     {
31
       /* Placeholder for error handler code. The while loop below can be replaced with an user error handler. */
32
       XMC_DEBUG("DAVE APPs initialization failed\n");
33
34
       while(10)
35
       {
36
37
        }
38
     }
39
40
     ACIM_FREQ_CTRL_MotorStart(&ACIM_FREQ_CTRL_0);
41
     /* Placeholder for user application code. The while loop below can be replaced with user application code. */
42
     while(10)
43
     {
44
45
     }
46 }
47
```